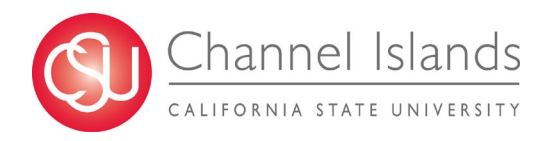

CSU Channel Islands CHRS Recruiting Guide Series - Job Card Approval

# Contents

| lob Card Approval                                 | 1 |
|---------------------------------------------------|---|
| Introduction                                      | 1 |
| Process Overview                                  | 1 |
| How to complete a job approval in CHRS Recruiting | 1 |
| Restart an approval process                       | 3 |
| When to restart an approval                       | 3 |
| Prerequisites and assumptions                     | 3 |
| How to find a declined job                        | 3 |
| How to restart the approval                       | 4 |
| Check the approval status                         | 6 |
| When to check the approval process                | 6 |
| Prerequisites and assumptions                     | 6 |
| How to find a job that is pending approval        | 6 |

# Job Card Approval

# Introduction

Approval processes are linear; each approver receives a request for approval after the previous approver has approved.

# **Process Overview**

- The requester submits the job card for approval.
- The assigned approvers will review the job card and approve or decline through the CHRS Recruiting system.
- If approved, the process moves to the next approver in the process (if there is one) or to the end.
- If declined:
  - The approver provides a reason.
  - The approval process ends.
  - $\circ$  The job card is updated by the requester and resubmitted for approval.

# How to complete a job approval in CHRS Recruiting

Use the following procedure to complete an approval for job cards.

1. Click the following links to open the approval based on your role.

| <b>≡ Page</b> Up.◆ |                                                                              |                                |                                                                                        | Jobs People Recent items V         | Barbara 🗸 ? 🗸 |
|--------------------|------------------------------------------------------------------------------|--------------------------------|----------------------------------------------------------------------------------------|------------------------------------|---------------|
|                    | Position Description<br>Not applicable to faculty<br>Manage position descrip | Jobs<br>O Jobs open<br>New job | Approvals (May not be<br>applicable)<br>1 Jobs awaiting your<br>approval<br>1 Approved | Advertisements<br>O Advertisements |               |

2. On the Manage approvals page, click View next to the item that needs approval.

| ≡ Page⊔p.                                                                                      |                      | Jobs                       | People Recent iter   | ns v | Barbara 🗸   | <b>?</b> ~ |
|------------------------------------------------------------------------------------------------|----------------------|----------------------------|----------------------|------|-------------|------------|
| Manage approvals                                                                               |                      |                            |                      |      |             |            |
| Approval status<br>Pending <sub>b</sub>                                                        |                      |                            |                      |      | Clear Sea   | rch        |
| Date raised 🛛 Job No. 🛛 PD No. 🖉 Job title 🔺                                                   | Classification Title | Previous/Current Incumbent | Hiring Administrator | New  | Replacement |            |
| Jun 15, 2021 500956 500956 Executive Assistant to the Vice President of University Advancement |                      |                            | CI Recruiter         | 0    | 1           | View       |
|                                                                                                |                      |                            |                      |      |             |            |

3. Review the job card and then click a response:

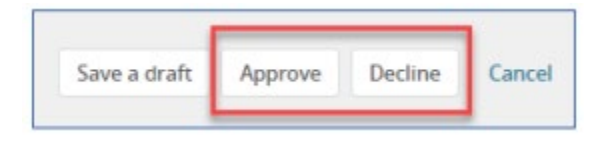

- Approve: The page closes and the next approver receives notification. If you are the final approver, then the job creator receives notice that the job has been approved.
- Decline: You must specify a reason for declining the job, then click Submit.

| Decline - Google Chrome                                                                                                    | - 0 × |
|----------------------------------------------------------------------------------------------------|-------|
| adminuat.dc4.pageupeople.com/v5.3/provider/managelobs/addDeclineNote.asp?UobID=500956                                                                                                    |       |
| Please select a reason as to why the job has been declined:* Select                                                                                                    |       |
| Budget concerns<br>Business operations<br>Insufficient business justification<br>Withdraw                                                                                                    |       |
| Submit Cancel                                                                                                    |       |
|                                                                                                    |       |
| Decline - Google Chrome                                                                                                    | - 0 × |
| Desine - Google Chrome   adminuat.dr.4.pageuppeople.com/v5.3/provider/manage.lobs/addDeclineNote.asp?UobID=500956                                                                                                    | - 0 × |
| Define - Google Chome            adminuat.dc4.pageuppeople.com/v5.3/provider/manage1obi/addDecineNote.asp70bbiD=500956          Please select a reason as to why the job has been declined:*          Budget concerns           Additional comment:*                      | - 6 × |
| Pedme - Sooge Owner         ■ adminustack pageuppeople.com/V5.3/provider/managelobs/addDeclineNote.asp?UbbID=500356         Please select a reason as to why the job has been declined:*         Budget concerns       ✓         Additional comments:         I         I | - 0 X |

NOTE: It is recommended to contact the requester of the job card if there are any questions or concerns on any information provided before declining the job card.

An email will be sent to the preparer with the update and the reasoning for the decline. The preparer will have the opportunity to make the recommended changes and will need to route the job card again for signatures.

| Declined job requisition Inbox ×                                                                                                    |
|----------------------------------------------------------------------------------------------------|
| Job or PD approval <jobapproval.rvbpbr.vvm.hyhqpb@m.dc4.pageuppeople.com><br/>to cipageup.mf+CourtTester *</jobapproval.rvbpbr.vvm.hyhqpb@m.dc4.pageuppeople.com> |
| Hi Courtney,                                                                                                    |
| The requisition for position ROI Budget Analyst - Job Number: 496764 has been declined.                                                                           |
| To view the job requisition and see comments, please click the following link:                                                                                    |
| View requisition                                                                                                    |
| Regards,                                                                                                    |
| Channel Islands Recruitment Team                                                                                                    |
|                                                                                                    |

# Restart an approval process

If an approval is declined, the approval process ends, so you can edit the form. After you address the concerns of the approver, you can restart the approval process.

#### When to restart an approval

- When the approval is declined.
- You have addressed the concerns of the approver.

#### Prerequisites and assumptions

You have permission to edit the approval

#### How to find a declined job

You might need to search for a job that needs to be approved. You can use the approval status field to narrow the search.

1. From the top navigation bar, open the Jobs page.

|  | Jobs | People | Reports | Recent items 🗸 | Jonathan 🖌 | ? ~ |
|--|------|--------|---------|----------------|------------|-----|
|--|------|--------|---------|----------------|------------|-----|

2. In the Status field, select **Declined**.

| Status:               | Declin | led | • | Clear | Search |
|-----------------------|--------|-----|---|-------|--------|
| Types:                | All    |     |   |       |        |
| Hiring Administrator: |        |     |   | Q     |        |

- 3. If you know the hiring administrator, enter that information to narrow the search.
- 4. Click **Search**. The search returns jobs that have been declined.

### How to restart the approval

- 1. Open the job.
- 2. Scroll down to the Users and Approvals section.
- 3. Read the reason that the job was declined.

| ress:<br>eadrecruiter@gmail.con<br>'P Approval | <u>n</u>                                                                                  |
|------------------------------------------------|-------------------------------------------------------------------------------------------|
| P Approval                                     |                                                                                           |
|                                                |                                                                                           |
| hole Ipach 🖋 Approved                          | l Jun 15, 2021                                                                            |
| Designee 🖋 Approved J                          | un 15, 2021                                                                               |
| ana Enos 🖋 Approved Ju                         | un 15, 2021                                                                               |
| rbara Rex 🗴 Declined Ju                        | in 16, 2021                                                                               |
| Ann Stuermer                                   |                                                                                           |
|                                                | Designee & Approved J<br>na Enos & Approved Ju<br>ibara Rex & Declined Ju<br>Ann Stuermer |

#### 4. Click restart.

| 3. Class & Comp:                                                                         | Diana Enos 🖋 Approved Jun 15, 2021                          |
|------------------------------------------------------------------------------------------|-------------------------------------------------------------|
| 4. University Budget Office :                                                            | Barbara Rex 😕 Declined Jun 16, 2021                         |
| 5. HR Recruiter:                                                                         | Jo Ann Stuermer                                             |
| Reason for declining the job: Budget concerns<br>Additional comments: Max salary \$6,000 |                                                             |
|                                                                                          | restart                                                     |
| HR/Faculty Affairs Representative:*                                                      | Jo Ann Stuermer 🛛 🔍 🍠                                       |
|                                                                                          | Email address: joann.stuermer@csuci.edu 💦 👻                 |
|                                                                                          | Next page >                                                 |
| Please                                                                                   | a fill in all mandatory fields marked with an asterisk (*). |
|                                                                                          | Submit & Exit Cancel                                        |

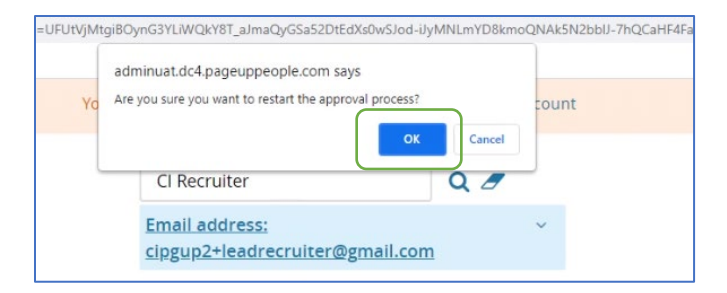

- 5. Review the job card and make amendments as recommended by the approver who declined the card.
- 6. Under Approval process, select CI-Staff/MPP Approval. Enter the names of the appropriate Hiring Manager and VP/Designee in the appropriate fields or use the magnifying glass to search for each person individually.

| Approval process:*                  | CI-Staff/MPP Approval                                     |
|-------------------------------------|-----------------------------------------------------------|
| 1. Hiring Manager:                  | Q Ø                                                       |
|                                     | No user selected.                                         |
| 2. VP/Designee:                     | Q /                                                       |
|                                     | No user selected.                                         |
| 3. Class & Comp:                    | Diana Enos Q 🥒                                            |
|                                     | diana.enos@csuci.edu ~                                    |
| HR/Faculty Affairs Representative:* | Jo Ann Stuermer 🔍 🧷                                       |
|                                     | Email address: joann.stuermer@csuci.edu 💦 👻               |
| Recruitment Status:*                | Select 🗸                                                  |
|                                     | Next page >                                               |
| Please                              | fill in all mandatory fields marked with an asterisk (*). |
|                                     |                                                           |
| Sav                                 | e a draft Submit & exit Cancel                            |

7. Click Submit and Exit

The approval process will begin again. The job card will be routed to each listed approver to review and approve.

### CSU Channel Islands CHRS Recruiting Guide Series - Job Card Approval

| Approval process:*                  | CI-Staff/MPP Approval                                            |  |
|-------------------------------------|------------------------------------------------------------------|--|
| 1. Hiring Manager:                  | Nichole Ipach <b>()</b> You are here<br>Resend email to approver |  |
| 2. VP/Designee:                     | CI Designee                                                      |  |
| 3. Class & Comp:                    | Diana Enos                                                       |  |
| 4. University Budget Office :       | Barbara Rex                                                      |  |
| 5. HR Recruiter:                    | Jo Ann Stuermer                                                  |  |
|                                     |                                                                  |  |
| HR/Faculty Affairs Representative:* | Jo Ann Stuermer                                                  |  |
|                                     | Next page >                                                      |  |
|                                     | Please fill in all mandatory fields marked with an asterisk (*). |  |

# Check the approval status

After you send an item out for approval, you might want to check back to see whether the approval process is progressing. Sometimes, the approval process halts because an approver is absent or unable to perform reviews.

You can search for items by their approval status.

- Approved
- Declined
- Pending approval

#### When to check the approval process

You can check the approval status any time after the approval process starts.

#### Prerequisites and assumptions

You submitted an item for approval.

#### How to find a job that is pending approval.

1. From the top navigation bar, open the Jobs page.

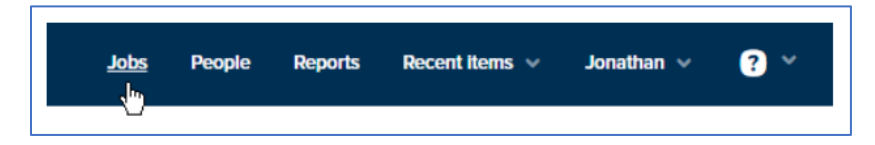

2. In the Status field, select **Pending Approval**.

| Status | Pending approval | • | Clear | Search |
|--------|------------------|---|-------|--------|
| Types: | All              | _ |       |        |

3. Click Search.

# CSU Channel Islands CHRS Recruiting Guide Series - Job Card Approval

# Revision History

| Last Modified on | Author                           | Reason              |
|------------------|----------------------------------|---------------------|
| 6/16/2021        | CI CHRS Recruiting Training Team | Initial Publication |